# מערכת יחד בחינוך

# מדריך למשתמש - רשויות

דיווח במערכת יחד בחינוך לניטור תלמידים מתפנים

וחסרי קורת גג - ״עם כלביא״

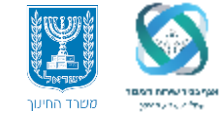

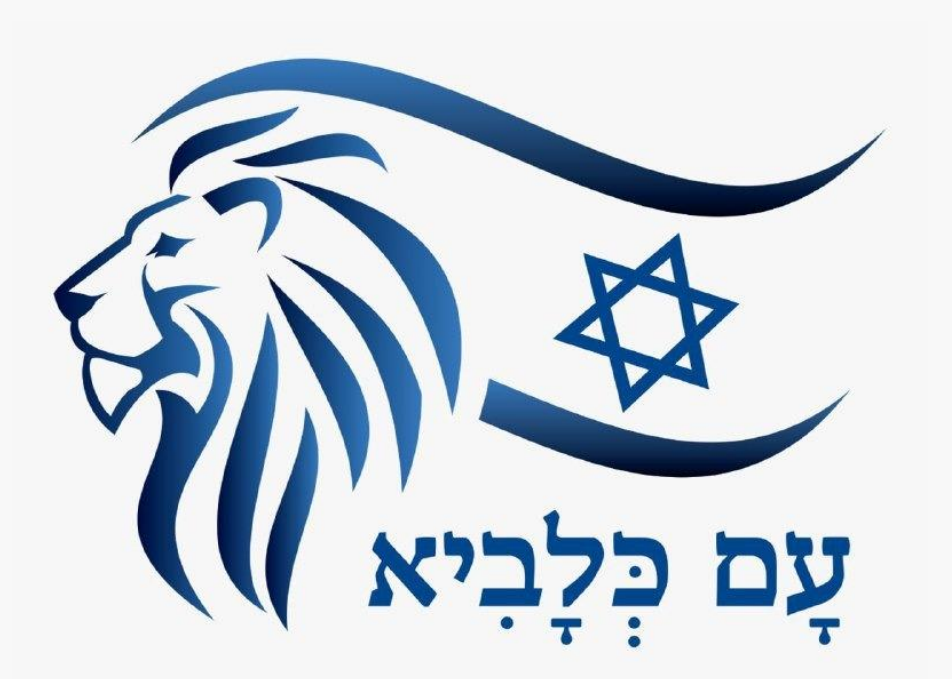

עם פרוץ מלחמת / מבצע "עָם כִּלָבִיא" מול החזית האיראנית, ישנן פגיעות עצומות ונזק רב לבניינים ובתים בעורף האזרחי אשר השלכותיהן גורמות לאזרחים ובהם תלמידים רבים חסרי קורת גג נדרשים להתפנות לבתי ספר המשמשים למחסה מיגוני ולבתי מלון ברחבי הארץ. כולנו ערניים לאתר משפחות ותלמידים שנוספים מידי יום על מנת לקלוט אותם באופן מיטבי. לשם כך באחריות כל מנהל מוסד לדאוג להזנת הנתונים ב"מערכת יחד"

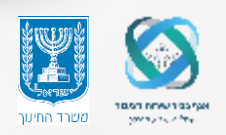

יש חשיבות עצומה לאיסוף מידע אודות התלמידים המפונים. לכן, כל מנהל אגף חינוך שיש לו תלמידים שהתפנו מבתיהם או שקלט תלמידים, מתבקש לדווח ב"מערכת יחד בחינוך". מנהלי אגפי החינוך יוכלו לראות את המידע הנאסף עבור תלמידים אשר פונו מהרשות ונקלטו ברשות. בעזרת הרישום נפעיל את מערכות התמיכה ונסייע לתלמידים ולמשפחתם ככל שהדבר יידרש.

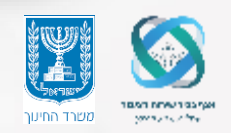

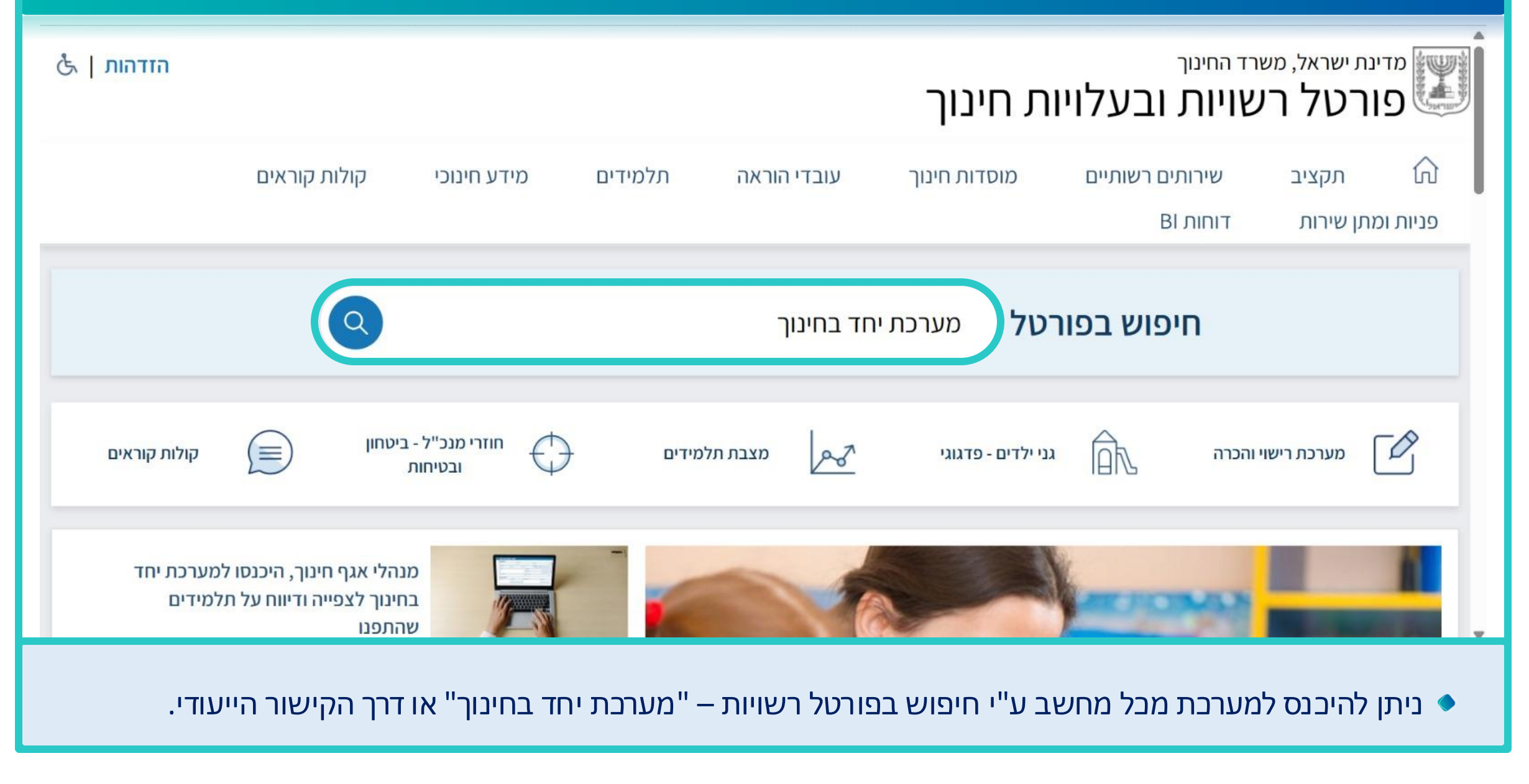

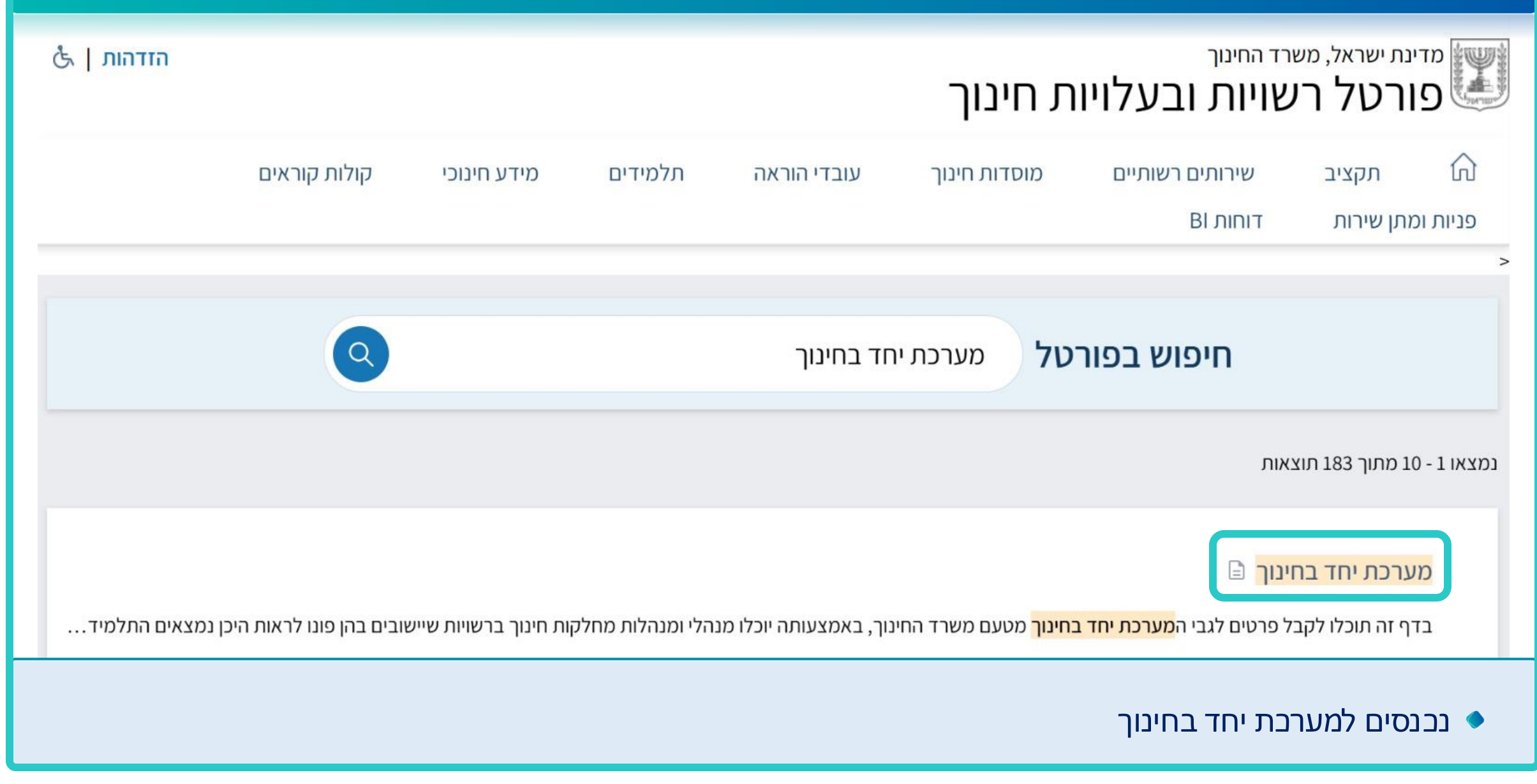

| ل חיפוש   הזדהות   گ Q    |                                   |                                        |                                                     | ת חינוך                                                       | ארד החינוך<br>שויות ובעלויו           | מדינת ישראל, מע<br>פורטל ר                |
|---------------------------|-----------------------------------|----------------------------------------|-----------------------------------------------------|---------------------------------------------------------------|---------------------------------------|-------------------------------------------|
| קולות קוראים              | מידע חינוכי                       | תלמידים                                | עובדי הוראה                                         | מוסדות חינוך                                                  | שירותים רשותיים<br>BI דוחות דו        | תקציב<br>סניות ומתן שירות                 |
|                           |                                   |                                        | ٦                                                   | רכת יחד בחינו                                                 | ווסדות חינוך > מערכת יחד בחינון<br>מע | פורטל רשויות ובעלויות חינוך × מ<br>מערכות |
| 9 10<br>1 14 15<br>1 9 20 | ית (רשות מפנה<br>גישה לסוגי המידע | זינוך ברשות המקומ<br>ם מפונים ומתפנים) | ו לכל מנהל/ת מחלקת ו<br>שות קולטת שקלטה ילדי        | <b>כת יחד בחינוך</b> מאפשרח<br>ונה התפנו תלמידים או רע<br>ים: | <b>מער</b><br>זינוך<br>הבא            | מערכת יחד בו                              |
|                           | דיה שפונו מביתם                   | והים ולומדים תלמיז<br><b>15.</b>       | לו לעקוב ולראות היכן ש<br>צבת <b>מתאריך 6.2025.</b> | בלשונית תלמידים:<br>• רשות מפנה: תוכ<br>בהתאם לנתוני מ        | •                                     | <b>תמיכה באתר</b><br>כתיחת פנייה 🗹        |

#### נכנסים למערכת יחד בחינוך 🔷

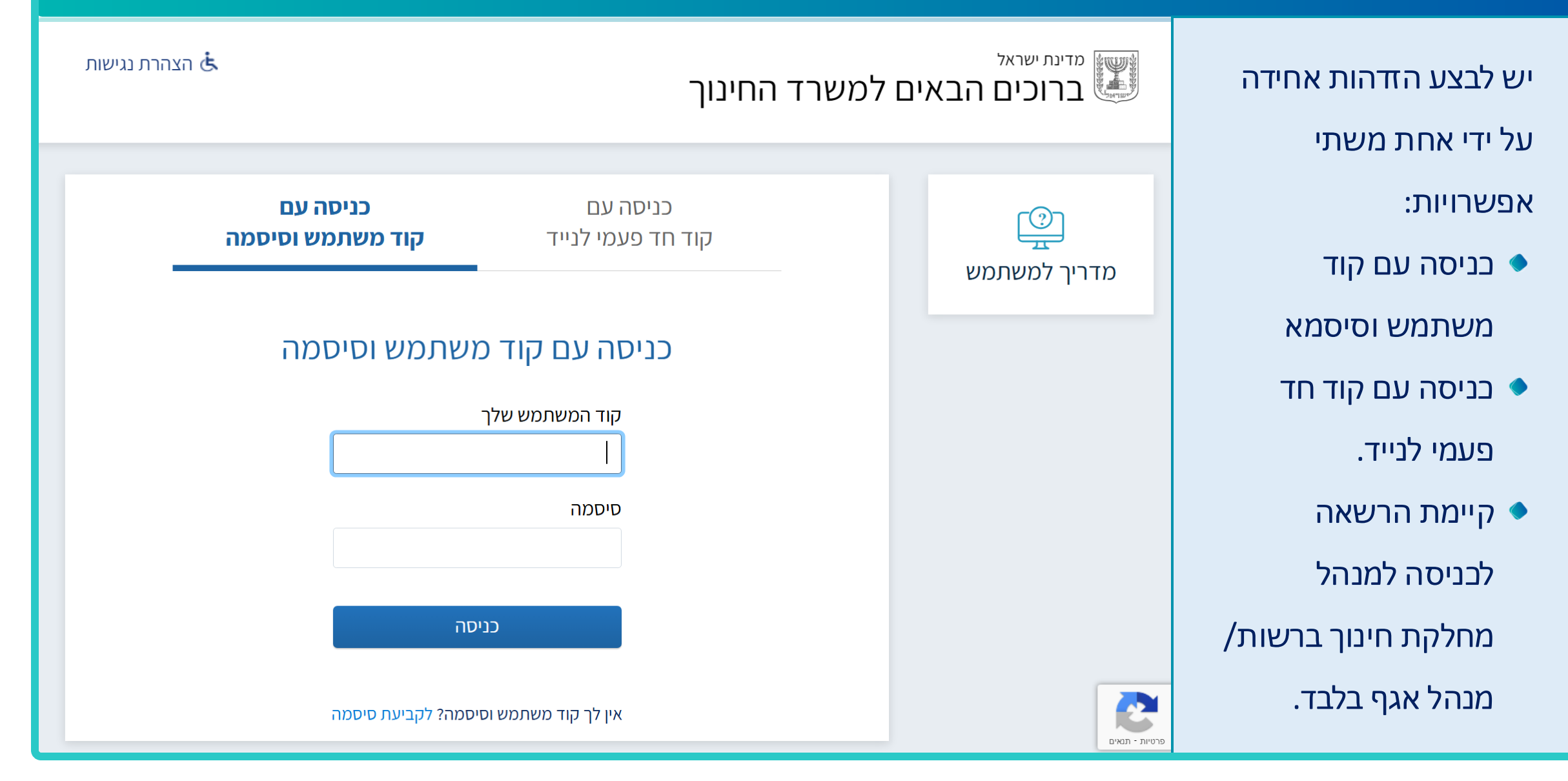

|                  | לשונית ״רשות״ | כניסה ל                           |
|------------------|---------------|-----------------------------------|
|                  |               |                                   |
| 🗸 ישראל ישראלי 🐣 | זינוך         | מרינת שראל, משרד הו<br>יחד בחינוך |
|                  | מרכזי יחד     | תלמידים                           |
|                  |               |                                   |
|                  |               |                                   |
|                  |               |                                   |
|                  |               |                                   |
|                  |               |                                   |
|                  |               |                                   |
|                  |               |                                   |
|                  |               |                                   |
|                  |               |                                   |

#### כניסה ללשונית "תלמידים"

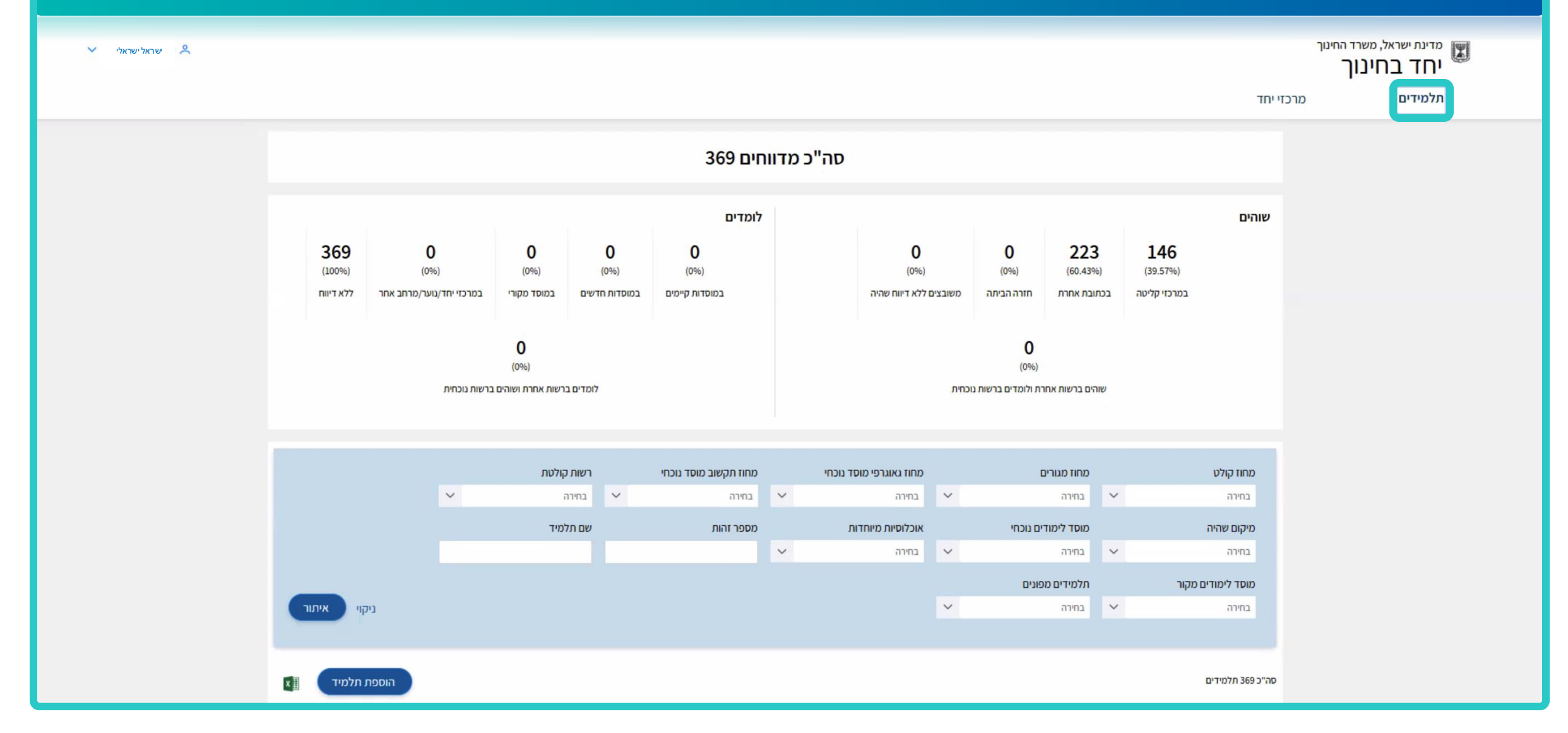

### לשונית ״תלמידים״

בלשונית ניתן לראות
 תלמידים מפונים
 המשויבים לרשות
 או תלמידים המפונים
 או תלמידים המפונים

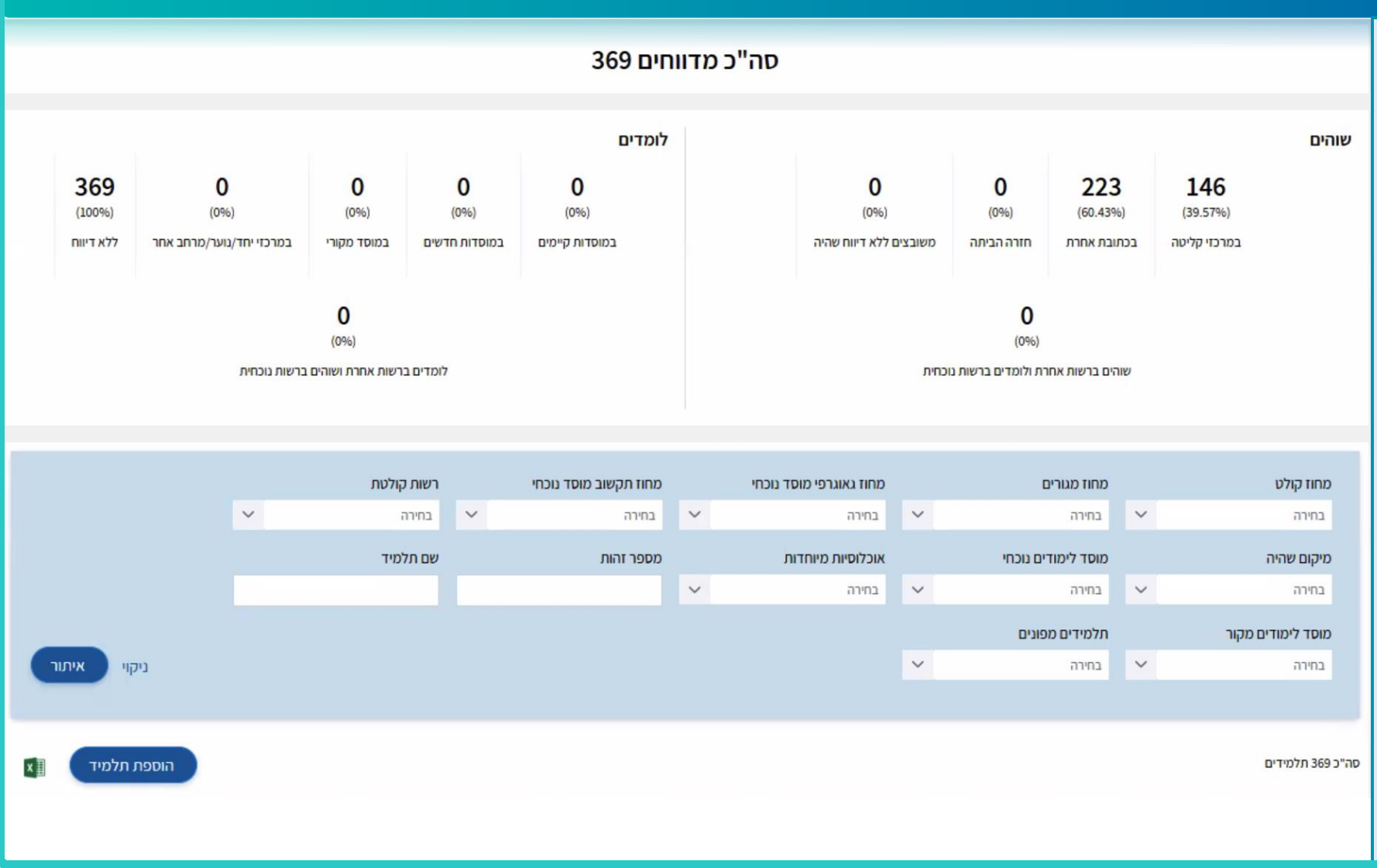

- ניתן לאתר תלמידים
   מפונים ברשות על ידי
   בחירה מתוך
   הפרמטרים המופיעים
   בתיבת האיתור.
   על מנת לדווח על
   מקום שהייה של
- התלמיד יש ללחוץ על
  - כפתור **הוספת** 
    - תלמיד.

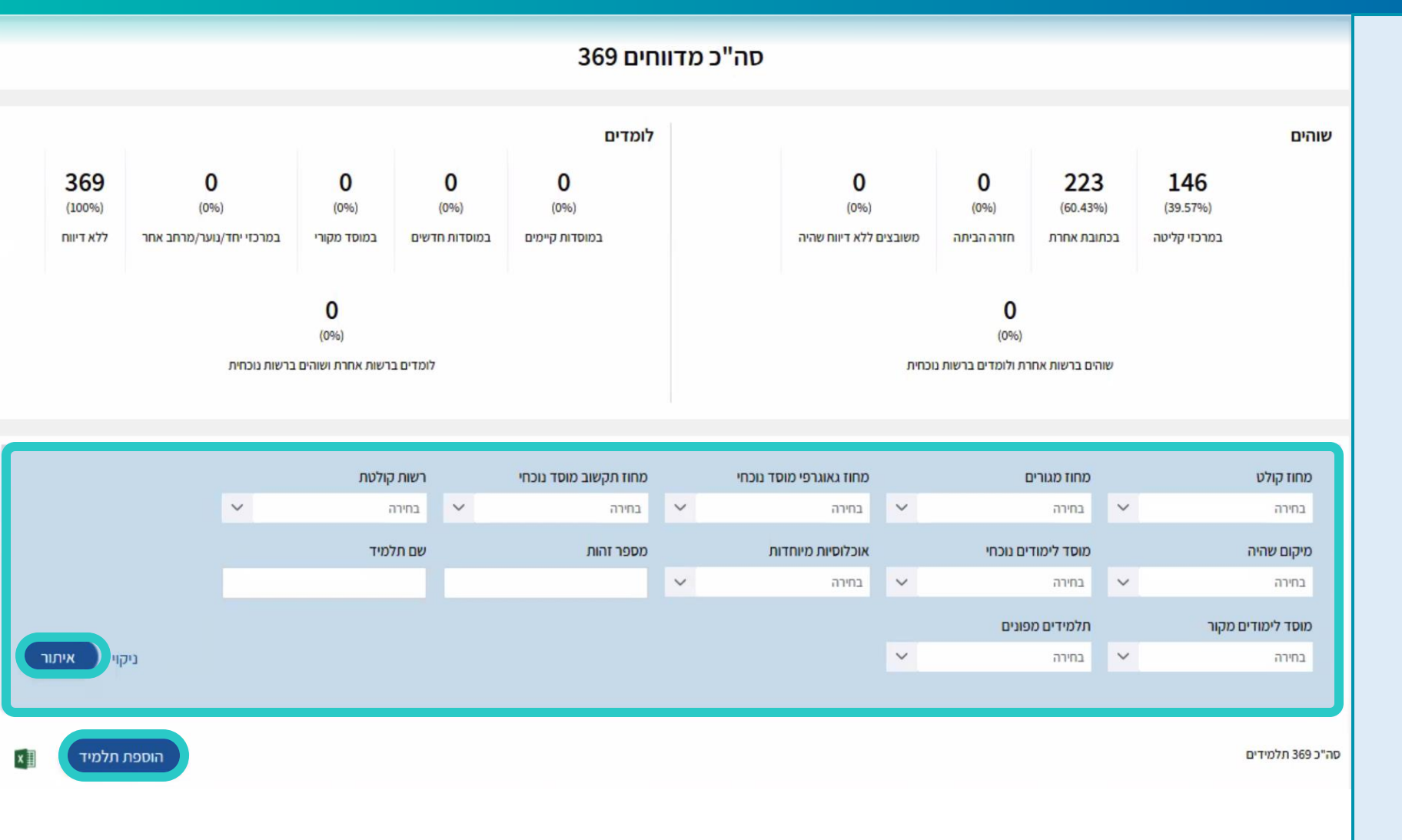

יש להזין את מספר
 תעודת הזהות של
 התלמיד המפונה
 וללחוץ על איתור.

| מספר זהות<br>321 |             | איתור             |     |                         |             |          |  |
|------------------|-------------|-------------------|-----|-------------------------|-------------|----------|--|
| שם               | מחוז מגורים | ישוב מגורים       | גיל | נוער בסיכון             | מחונן       | עולה חדש |  |
| כיתה ומקבילה     | -           | מוסד לימודים מקור |     | מוסד לימודים נוכחי<br>- | זכאות לחנ"מ |          |  |
| שם הורה          |             |                   |     | טלפון הורה              |             |          |  |
|                  |             | ירום וורוור       |     |                         |             |          |  |

יש לציין את מקום
 השהייה של התלמיד
 המפונה. ניתן להוסיף
 הערה במידת הצורך.

| Х              |                          |                          |                  |                                         | ת תלמיד                       | הוספה/עריכ               |
|----------------|--------------------------|--------------------------|------------------|-----------------------------------------|-------------------------------|--------------------------|
|                |                          |                          |                  | איתור                                   | 2                             | מספר זהות<br>1111111111  |
| עולה חדש<br>לא | <mark>מחונן</mark><br>לא | <b>נוער בסיכון</b><br>כן | <b>גיל</b><br>15 | <b>ישוב מגורים</b><br>ירושלים           | <b>מחוז מגורים</b><br>ירושלים | <b>שם</b><br>אראל ישראלי |
| לחנ"מ          | <b>זכאות י</b><br>כן     | מוסד לימודים נוכחי<br>-  |                  | מוסד לימודים מקור<br>שם מוסד<br>שם מוסד |                               | כיתה ומקבילה<br>ט 2      |
|                |                          | טלפון הורה               |                  |                                         |                               | שם הורה                  |
| קום            | תאור מ                   | ישוב                     |                  | מקום שהייה                              |                               | הערה                     |
|                | ~                        | בחירה                    | ~                | כתובת אחרת                              |                               |                          |
| רינוול אישור   |                          |                          |                  | בי <mark>ת ח</mark> ולים                |                               |                          |
| Lon            |                          |                          | 2                | חו"ל                                    |                               |                          |
|                |                          |                          | 10               | חזרה הביתה                              |                               |                          |
|                |                          |                          |                  | 0000 00100                              |                               |                          |
|                |                          |                          |                  | כתובת אחרת                              |                               |                          |

על מנת לבחור במרכז
 יחד כמקום השהייה
 של התלמיד המפונה.
 בחרו באופציה "מרכז
 יחד" ולאחר מכן בחרו
 את המרכז בו שוהה
 התלמיד.

| ות<br>1111 (יערי כורדרו כרי ביירי<br>איתור)                                             | מספר זהו<br>111111      |
|-----------------------------------------------------------------------------------------|-------------------------|
| מחוז מגורים ישוב מגורים גיל נוער בסיכון מחונן<br>אלי ירושלים ירושלים 15 כן לא           | <b>שם</b><br>ישראל ישרא |
| <mark>בילה מוסד לימודים מקור מוסד לימודים נוכחי זכאוח</mark><br>שם מוסד - <sup>כן</sup> | כיתה ומק<br>ט 2         |
| טלפון הורה                                                                              | שם הורה                 |
| מקום שהייה מרכז יחד<br>מרכז יחד 🗸 ולון שלום - בראון - ירושלים                           | הערה                    |

- כמו כן, ניתן לערוך 🔶
- את **מקום השהייה**
- של התלמידים על ידי
  - לחיצה על **בפתור** 
    - עריכה.

| בההה<       בוהה       בוהה       בוה       בוה       בוה       בוה       בוה       בוה       בוה       בוה       בוה       בוה       בוה       בוה       בוה       בוה       בוה       בוה       בוה       בוה       בוה       בוה       בוה       בוה       בוה       בוה       בוה       בוה       בוה                                                                                                    |       |                        |                           |                          |                  |                 |              | ים                 | למידים מפוני | n               | מוסד לימודים מקור |
|----------------------------------------------------------------------------------------------------|-------|------------------------|---------------------------|--------------------------|------------------|-----------------|--------------|--------------------|--------------|-----------------|-------------------|
| Statute       Statute                                                                                                    | ער    | ניקוי איו              |                           |                          |                  |                 |              | ~                  | בחירה        | ~               | בחירה             |
| Proteint       Internation       Internation                                                                                                    |       |                        |                           |                          |                  |                 |              |                    |              |                 |                   |
| שם 11         מספר זהות         ניז         שכו 11         מוז קולט         רשת קולטת         מקם שהה 11         מוסד למודים נוכח         מקם שהה 11         מוסד למודים נוכח         מקם שהה 11         מוסד למודים נוכח         מקם שהה 11         מוסד למודים נוכח         מקם שהה 11         מוסד למודים נוכח         מקם שהה 11         מוסד למודים נוכח         מקם שהה 11         מוסד למודים נוכח         מקם שהה 11         מוסד למודים נוכח         מקם שהה 11         מוסד למודים נוכח         מקם שהה 11         מוסד למודים נוכח         מוסד למודים נוכח         מוסד למודים נוכח         מוסד למודים נוכח         מוסד למודים נוכח         מוסד למודים נוכח         מוסד למודים נוכח         מוסד למודים נוכח         מוסד למודים נוכח         מוסד למודים נוכח         מוסד למודים נוכח         מוסד למודים נוכר         מוסד למודים נוכר         מוסד למוסד למודים נוכר         מוסד למודים נוכר | ×     | הוספת תלמיד            |                           |                          |                  |                 |              |                    |              |                 | סה"כ 9 תלמידים    |
| אווו איז איז איז איז איז איז איז איז איז איז                                                                                                    | עריכה | מקום למידה מדווח<br>ג↑ | מוסד לימודים נוכחי<br>גרµ | מקום שהיה 📫              | רשות קולטת<br>1↓ | מחוז קולט<br>1↓ | מוסד מקור ↓1 | שכבה ומקבילה<br>↓↑ | גיל<br>11    | מספר זהות<br>ג∩ | שם ↓1             |
| <ul> <li>ארא שאא שאא שאא איז איז איז איז איז איז איז איז איז א</li></ul>                                                                                                    | R     |                        |                           | אחוזת ספא - רחובות       | רחובות           | מרכז            | שם מוסד      | 7 n                | 15           | 11 111 11       | ישראל ישרא לי     |
| איז איז איז איז איז איז איז איז איז איז                                                                                                    | 0     |                        |                           | מלון לאונרדו -<br>רחובות | רחובות           | מרכז            | שם מוסד      | 7 ט                | 15           | 11 111 11       | ישראל ישרא לי     |
| <ul> <li>איז איז איז איז איז איז איז איז איז איז</li></ul>                                                                                                    | 0     |                        |                           | מלון לאונרדו -<br>רחובות | רחובות           | מרכז            | שם מוסד      | 12 אי              | 17           | 11 111 11       | ישראל ישרא לי     |
| א א א א א א א א א א א א א א א א א א                                                                                                    | 0     |                        |                           |                          |                  |                 | שם מוסד      | 2 T                | 13           | 11 111 11       | ישראל ישרא לי     |
| ער איז ישראלי 11111 10 י 6 איז איז רחובות רחובות רחובות 11111 י 10 י 10 ישמוסד                                                                                                    | 0     |                        |                           |                          |                  |                 | שם מוסד      | 2 v                | 15           | 11 111 11       | ישראל ישראלי      |
|                                                                                                    | 0     |                        |                           | רחובות                   | רחובות           | מרכז            | שם מוסד      | 61                 | 16           | 11 111 11       | ישראל ישרא לי     |
| () שם מוסד<br>ישראל ישראלי 111111 111111 111111 1111111 1111111 1111111 1111111                                                                                                    | 0     |                        |                           | ירושלים מלון בראון       | ירושלים          | ירושלים         | שם מוסד      | יב 5               | 18           | 11 111 11       | ישראל ישרא לי     |

יש לערוך את מקום
 השהייה של התלמיד
 ולבחור את מקום
 השהייה וללחוץ על

כפתור אישור.

#### Х עריכת מקום שהייה מקום שהייה V כתובת אחרת ישוב V אבן ספיר תאור מקום סבא וסבתא ביטול אישור מקום למידה $\sim$ לומד במוסד המקורי

#### כניסה ללשונית "מרכזי יחד"

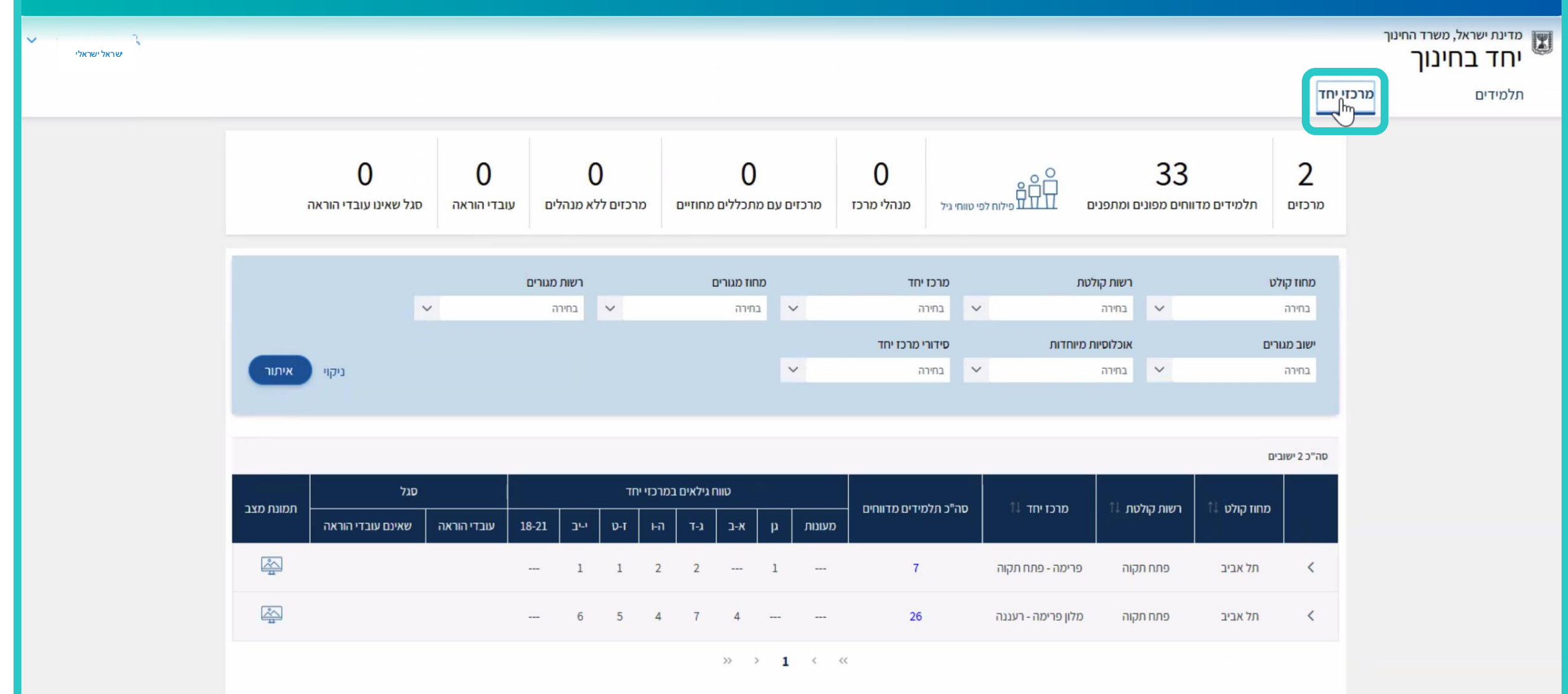

- ניתן לבצע איתור על ידי בחירה מתוך הפרמטרים המופיעים
  - בתיבת האיתור.
- על מנת להיכנס
   למרכז יחד ספציפי
   ניתן ללחוץ על מספר
   התלמידים במרכז.

|                      | <b>0</b><br>סגל שאינו עובדי הוראה | 0<br>נובדי הוראה | 0<br>מרכזים ללא מנהלים עוג |      |     |    | <b>O</b><br>מרכזים עם מתכללים מחוזיים |                    |         | <b>0</b><br>מנהלי מרכז | טווחי גיל            | ם<br>ם<br>עדע פילוח לפי | 33<br>מידים מדווחים מפונים ומתפנים |                               |                      | <b>2</b><br>מרכזים |                    |
|----------------------|-----------------------------------|------------------|----------------------------|------|-----|----|---------------------------------------|--------------------|---------|------------------------|----------------------|-------------------------|------------------------------------|-------------------------------|----------------------|--------------------|--------------------|
| רשות מגורים<br>בחירה |                                   |                  |                            |      |     |    |                                       | זוז מגורים<br>חירה | מו<br>ב | ~                      | וי <b>חד</b><br>ה    | מרכז<br>י בחיו          | 1                                  | רשות קולטת                    |                      |                    | מחוז קולי<br>בחירה |
| איתור                | ניקוי                             |                  |                            |      |     |    |                                       |                    |         | ~                      | יי מרכז יחד<br>ה     | <b>סידור</b><br>י בחיו  | חדות                               | <b>אוכלוסיות מיו</b><br>בחירה | ~                    | ים                 | ישוב מגור<br>בחירה |
|                      |                                   |                  |                            |      |     |    |                                       |                    |         |                        |                      |                         |                                    |                               |                      | ٥                  | סה"כ 2 ישובי       |
| תמונת מצב            | סגל                               |                  | ח גילאים במרכזי יחד        |      |     |    |                                       |                    | in l    |                        | סה"כ תלמידים מדווחים |                         | מרכז יחד ג1                        | ות ג1                         | רשות קולנ            | מחוז קולט ג1       |                    |
|                      | שאינם עובדי הוראה                 | עובדי הוראה      | 18-21                      | יייב | ז-ט | เก | к-т                                   | א-ב                | μ       | מעונות                 |                      |                         |                                    |                               |                      |                    |                    |
| ÷                    |                                   |                  | -                          | 1    | 1   | 2  | 2                                     |                    | 1       |                        | 7                    | <u> </u>                | רימה - פתח תקוה                    | קוה פו                        | פתח תי               | תל אביב            | <                  |
| ř.                   |                                   |                  |                            | 6    | 5   | 4  | 7                                     | 4                  |         |                        | 26                   |                         | לון פרימה - רעננה                  | קוה מי                        | פת <mark>ח תו</mark> | תל אביב            | $\checkmark$       |
|                      |                                   |                  |                            |      |     |    |                                       | >>                 | > 1     | < <                    | c.                   |                         |                                    |                               |                      |                    |                    |

- ניתן לאתר תלמידים
   במרכז על ידי בחירה
   מתוך הפרמטרים
   המופיעים בתיבת
   האיתור.
  - על מנת להוסיף
     תלמיד למרכז יש
     ללחוץ על בפתור
     הוספת תלמיד.

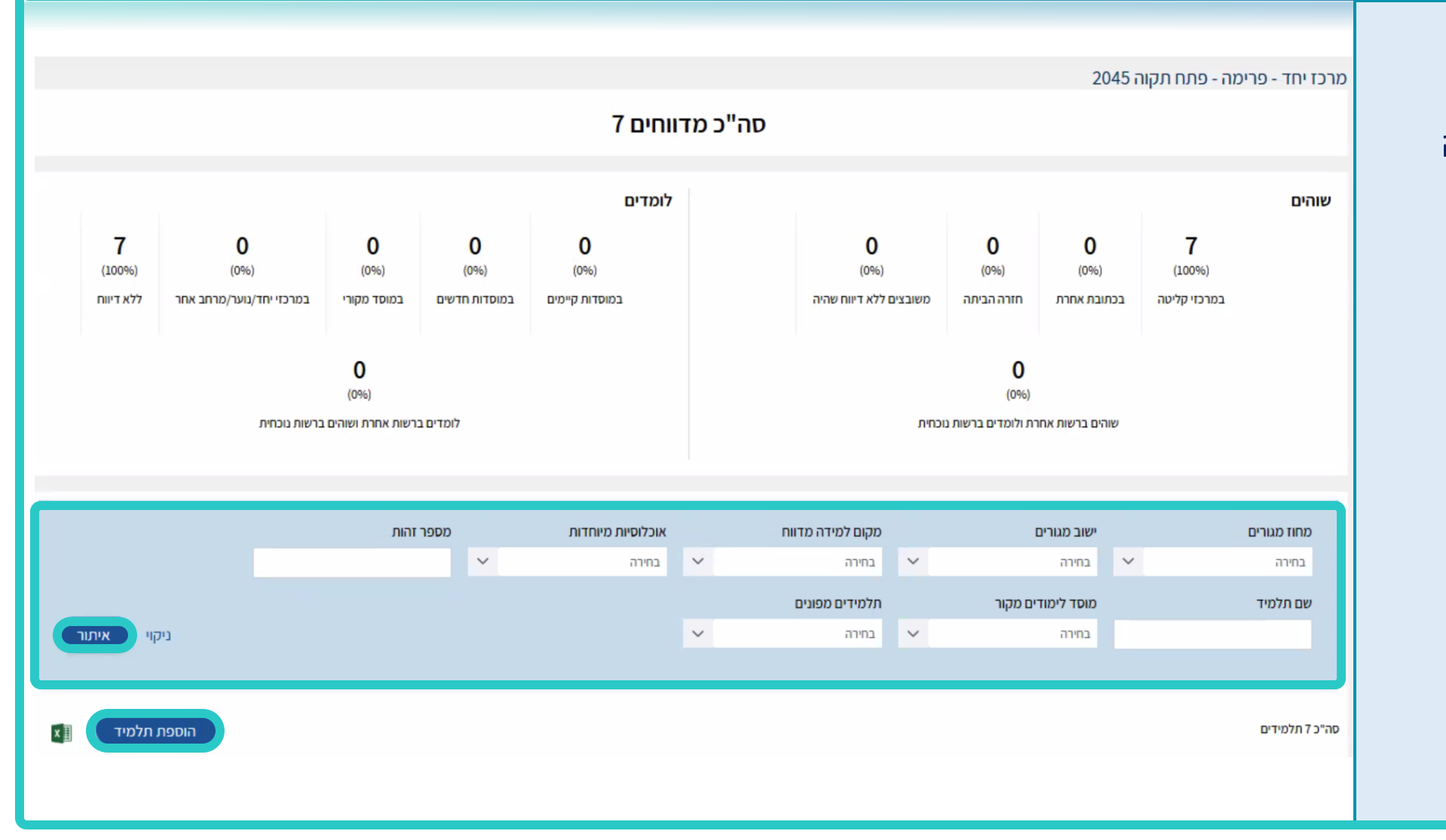

- כמו כן, ניתן לערוך 🔶
- את **מקום השהייה**
- של התלמידים על ידי
  - לחיצה על **בפתור** 
    - עריכה.

|       |             |                    | מספר זהות        | אוכלוסיות מיוחדות<br>במורב | <b>V</b>    | מידה מדווח | מקום לו        | <i>ו</i> גורים | ישוב כ       | מחוז מגורים        |
|-------|-------------|--------------------|------------------|----------------------------|-------------|------------|----------------|----------------|--------------|--------------------|
|       |             |                    | Ŷ                | 1111                       | ·           | ם מפונים   | תלמידיו        | לימודים מקור   | מוסד         | בוויה.<br>שם תלמיד |
| איתור | ניקוי       |                    |                  |                            | ~           |            | בחירה 🗸        | n              | בחיר         |                    |
| ×     | הוספת תלמיד |                    |                  |                            |             |            |                |                |              | סה"כ 7 תלמידים     |
| עריכה | הערה ↓1     | מקום למידה מדווח 🔱 | לימודים נוכחי ↓1 | מוסד                       | מוסד מקור り |            | שכבה ומקבילה 🍀 | גיל ↓1         | מספר זהות ↓1 | שם ↓1              |
| F     |             |                    |                  |                            | שם מוסד     | 20         | 31             | 13             | 1111111 3    | ישראל ישרא לי      |
| 0     |             |                    |                  |                            | שם מוסד     | 10         | 2 Т            |                | 11 111 11    | ישראל ישרא לי      |
| 0     |             |                    |                  |                            | שם מוסד     | 20         | 41             |                | 11 111 11    | ישראל ישרא לי      |
| 0     |             |                    |                  |                            | שם מוסד     | !0         | 2 т            |                | 11 111 11    | ישראל ישרא לי      |
| 0     |             |                    |                  |                            | שם מוסד     | 51         | יב 5           |                | 1111111      | ישראל ישרא לי      |
| 0     |             |                    |                  |                            | שם מוסד     | 51         | 9 T            |                | 1111111      | ישראל ישרא לי      |

יש לערוך את מקום
 השהייה של התלמיד
 ולבחור את מקום
 השהייה וללחוץ על

כפתור אישור.

#### עריכת מקום שהייה

#### מקום שהייה

מרכז יחד

מרכז יחד

פרימה - פתח תקוה

V

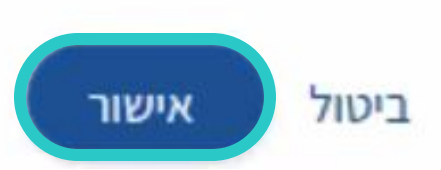

Х

# כניסה ל״תמונת מצב״

|               |           |                                   |                  |                           |                           |                    |                  |                                 |               |                 |                      |                    |                            |                         |                           |                               | רשות                   |
|---------------|-----------|-----------------------------------|------------------|---------------------------|---------------------------|--------------------|------------------|---------------------------------|---------------|-----------------|----------------------|--------------------|----------------------------|-------------------------|---------------------------|-------------------------------|------------------------|
| 👻 שראל ישראלי |           |                                   |                  |                           |                           |                    |                  |                                 |               |                 |                      |                    |                            |                         |                           | , משרד החינוך<br><b>זינוך</b> | מדינת ישראל,<br>יחד בר |
|               |           |                                   |                  |                           |                           |                    |                  |                                 |               |                 |                      |                    |                            |                         | יחד                       | מרכזי                         | תלמידים                |
|               |           | <b>O</b><br>סגל שאינו עובדי הוראר | 0<br>עובדי הוראה | הלים                      | <b>0</b><br>זרכזים ללא מנ | 0                  | יים מחוזיים      | <b>0</b><br>ם מתכלל             | מרכזים ע      | 0<br>מנהלי מרכז | י טווחי גיל          |                    | מפונים ומתפנים             | 33<br>תלמידים מדווחים פ | 2<br>מרכזים               |                               |                        |
|               |           | ~                                 |                  | <b>וות מגורים</b><br>חירה | רש<br>ב ×                 |                    | ורים             | <mark>מחוז מ</mark> גו<br>בחירה | ~             | <b>יחד</b><br>ה | מרכז<br>ערכז ∽       | ,                  | רשות קולטר<br>רשות קולטר 🗸 |                         | <b>מחוז קולט</b><br>בחירה |                               |                        |
|               | איתור     | ניקוי                             |                  |                           |                           |                    |                  |                                 | ~             | י מרכז יחד<br>ה | סידור<br>בחיר        | יוחדות             | אוכלוסיות מ<br>בחירה 🗸     |                         | ישוב מגורים<br>בחירה      |                               |                        |
|               |           |                                   |                  |                           |                           |                    |                  |                                 |               |                 |                      |                    |                            |                         | סה"כ 2 ישובים             |                               |                        |
|               | תמונת מצב | סגל                               | עובדו הובאה      | 19-21                     | יחד                       | ו במרכזי<br>במרכזי | טווח גילאים במרי |                                 |               | מידים מדווחים — | סה"כ תלמידים מדווחיו | מרכז יחד ג1        | ת קולטת ↓1                 | גחוז קולט 🏦 רשוו        | p                         |                               |                        |
|               | <b>F</b>  | שאינו עוברי ווויאו                | עובריווו אוו     |                           | 1 1                       | 2                  | 2                | 1                               | מעונות א<br>ו | 7               |                      | פרימה - פתח תקוה   | תח תקוה בי                 | תל אביב פ               | <                         |                               |                        |
|               |           |                                   |                  |                           | 6 5                       | 4                  | 7                | 4                               |               | 26              |                      | זלון פרימה - רעננה | תח תקוה כ                  | תל אביב פ               | <                         |                               |                        |

#### תמונת מצב

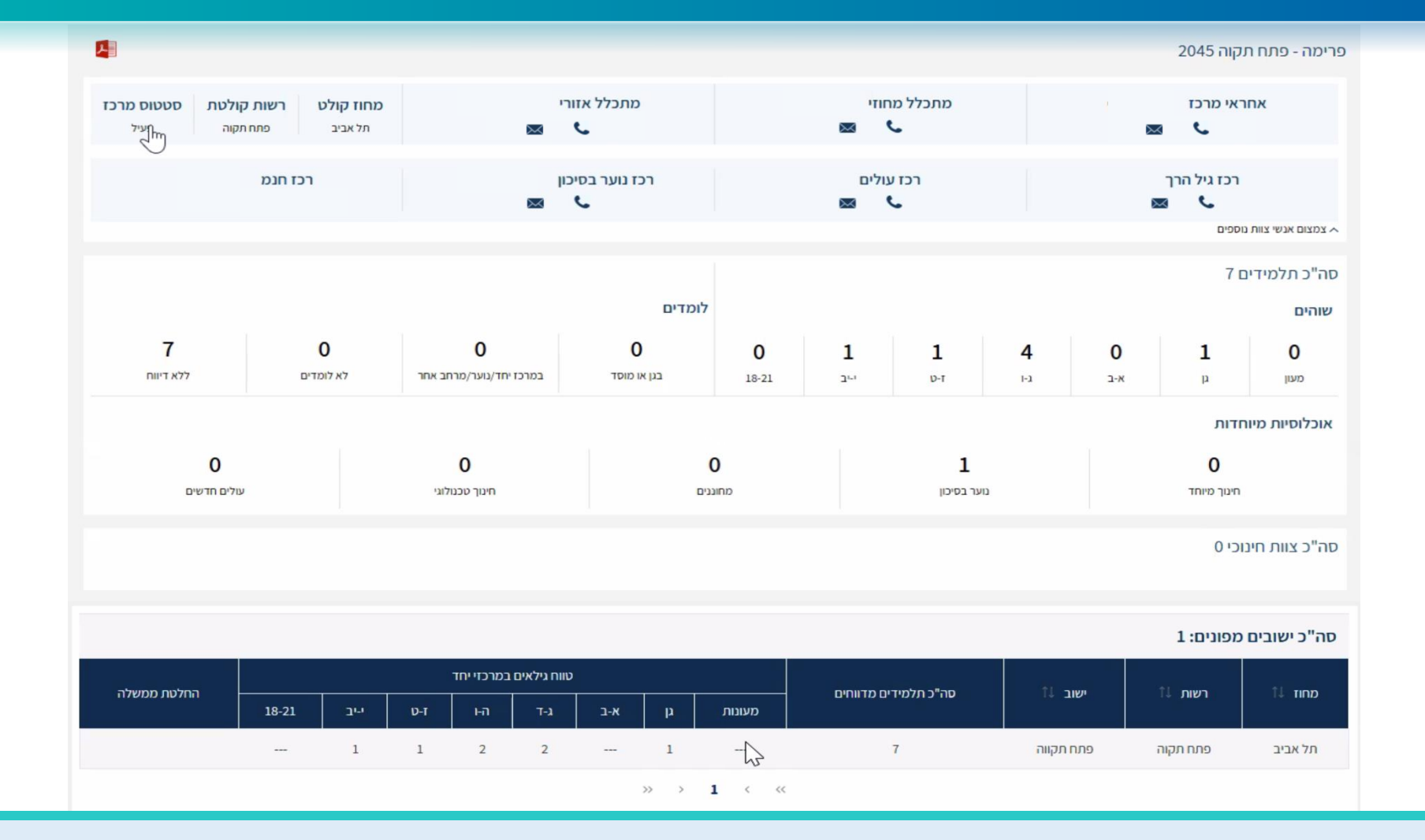

חלונית ״תמונת מצב״ הינה חלונית אינפורמטיבית- לא ניתן לערוך נתונים בתוך חלונית זו. 🔦

#### ערוצי תקשורת

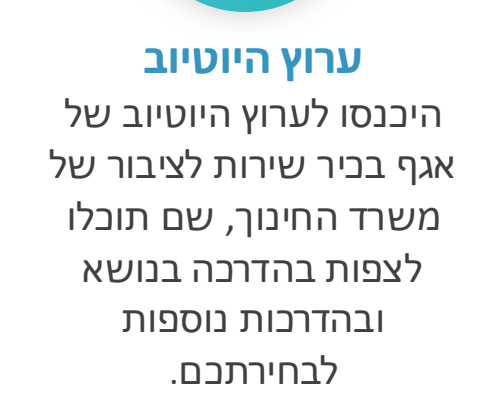

R search (B) Schedule

**פורטל רשויות** ובעלויות חינוך תוכלו לצפות בהדרכה בנושא ובהדרכות נוספות בפורטל רשויות ובעלויות חינוך.

מרכז שירות ומידע ארצי זמינים עבורכם בטלפון: 2 שלוחה 2\*6552 שעות פעילות:

0

07:30-18:00 | א-ה שישי | 08:00-14:30

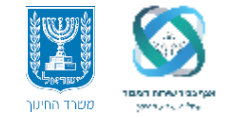

#### אגף בכיר שירות לציבור | יוזמות והנגשת מידע

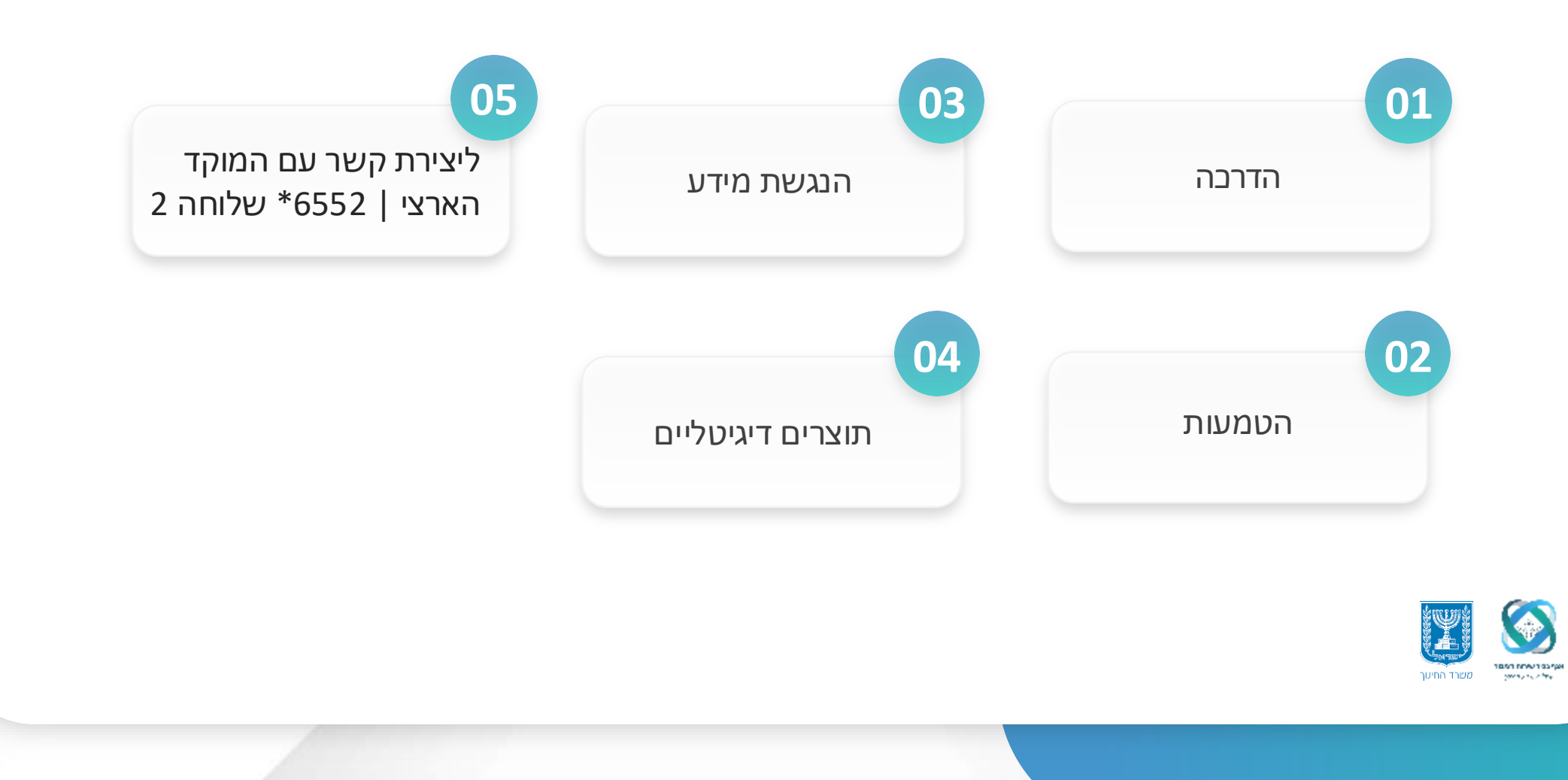